## Como reconfigurar o Eduroam no Mac

29/04/2024 02:36:18

## Imprimir artigo da FAQ

| Categoria:                                                    | Eduroam         | Votos:              | 0                                            |  |
|---------------------------------------------------------------|-----------------|---------------------|----------------------------------------------|--|
| Estado:                                                       | público (todos) | Resultado:          | 0.00 %                                       |  |
| Idioma:                                                       | pt_BR           | Última atualização: | Sex 23 Mar 14:16:56 2018 (America/Sao_Paulo) |  |
|                                                               |                 |                     |                                              |  |
| Palavras-chave                                                |                 |                     |                                              |  |
| reconfigurar eduroam Mac-OSX - certificado novo em JULHO/2017 |                 |                     |                                              |  |
|                                                               |                 |                     |                                              |  |
| Dúvida (ou problema) (público)                                |                 |                     |                                              |  |
| E 11110 1 2017 ( )                                            |                 |                     |                                              |  |

Em JULHO de 2017 foi necessário renovar o certificado digital nos servidores que fazem autenticação do Eduroam e com isso todos os usuários precisam renovar os perfis de configuração nos dispositivos APPLE.

1) Em Preferencias do Sistema, acesse o item Perfil

2) Selecione o Perfil Eduroam

3) Para excluir o Perfil, clique no botão com o sinal de menos

4) Acesse o site https://cat.eduroam.org/?idp=761 para fazer o download do instalador do eduroam para Apple macOS Sierra

5) Clique no arquivo para iniciar a instalação, conforme mostra a figura abaixo

6) Na tela que abrir, clique em Continuar

 Na tela sobre Rede Empresarial, é opcional, então não precisa digitar nada, basta clicar em Instalar

8) Na tela de configuração do Perfil digite o seu login que é seu número usp seguido de @usp.br (Ex: 12345@usp.br) e a sua senha única e clique em OK

9) O seu perfil foi reconfigurado com o novo certificado e agora deverá funcionar normalmente como antes.

Siga as instruções a seguir, para reconfigurar o seu perfile Eduroam no Mac-OSX

## Resposta (ou solução) (público)

Reconfigurar eduroam Mac-OSX - certificado novo em JULHO/2017 Em JULHO de 2017 foi necessário renovar o certificado digital nos servidores que fazem autenticação e com isso todos os usuários precisam renovar os perfis de configuração nos dispositivos APPLE.

A seguir a sequencia de telas para ser realizado: (1)

| (2)                                            |
|------------------------------------------------|
| (3)                                            |
| (4)                                            |
| (5)                                            |
| (6)                                            |
| (7)                                            |
| (8)                                            |
| (9)                                            |
| (10)<br>Faca a conexão como normalmente fazia. |